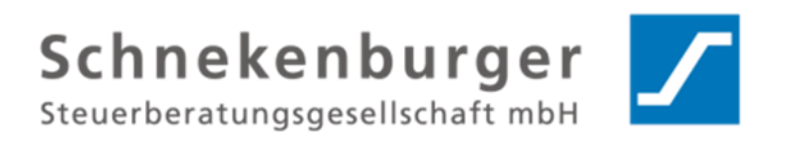

# DATEV E-Mailverschlüsselung mit Apple

iPhone, iPad und iMac

Stand 11/2024

Schnekenburger Steuerberatungsgesellschaft mbH Karmeliterhof 1-3 D-88213 Ravensburg

Tel. 0751 / 7900-0 Fax 0751 / 7900-79 info@schnekenburger-stb.de www.schnekenburger-stb.de

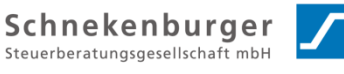

## Inhaltsverzeichnis

| 1 | ١   | Vorwort                                                  | 3 |
|---|-----|----------------------------------------------------------|---|
| 2 | I   | Installation SEPPmail Reader                             | 3 |
|   | 2.1 | 1 Öffnen der verschlüsselten E-Mailanlage                | 4 |
|   | 2.2 | 2 Öffnen von PDF Anlagen aus der Sepp-Mail-App           | 5 |
| 3 | (   | Öffnen von verschlüsselten Mails mit dem iMac und Safari | 6 |

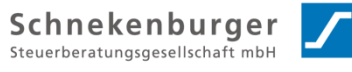

#### 1 Vorwort

14:10

E-Mail-Adress

Mail

Sehr geehrte Mandantin, Sehr geehrter Mandant,

wir verstehen, dass die E-Mailentschlüsselung auf dem iPhone alles andere als komfortabel ist. Dennoch sind wir als Kanzlei durch die berufliche Schweigepflicht (vergleichbar der von Ärzten und Anwälten) verpflichtet, die E-Mailkommunikation zu verschlüsseln.

Die folgende Anleitung zeigt Schritt für Schritt, wie sie die E-Mail von uns auf ihrem iPhone oder iPad öffnen können.

#### Installation SEPPmail Reader 2

Wenn sie eine verschlüsselte E-Mail von uns erhalten, wird Ihnen der Inhalt verschlüsselt angehängt. Um die Anlage öffnen zu können, müssen Sie zunächst den SEPPmail Reader installieren.

Dazu können Sie auf den deutsch- oder englischsprachigen Link in der E-Mail klicken oder den folgenden verwenden.

| https://apps.apple | .com/de/app/seppmail- | reader/id1565769384 |
|--------------------|-----------------------|---------------------|
|                    |                       |                     |

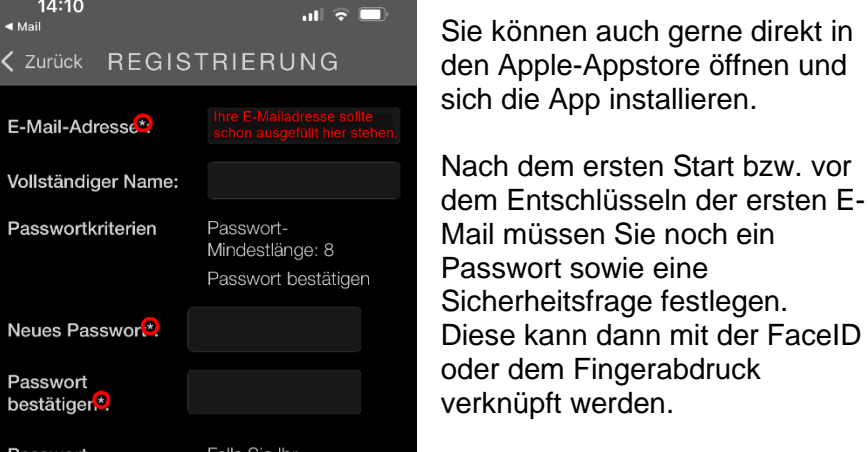

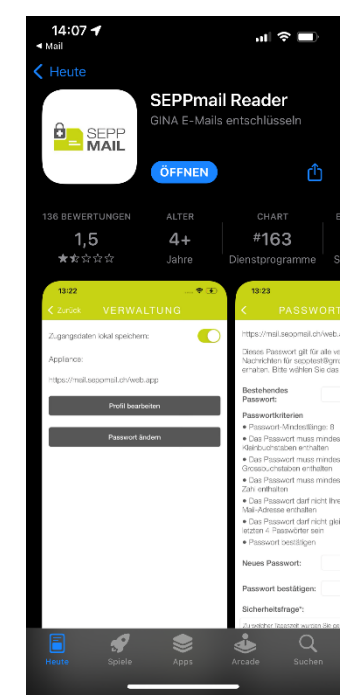

Achten Sie auf die Passwortrichtlinien

Das Passwort MUSS min. 8 Zeichen lang sein, min. ein klein- UND ein Großbuchstaben und min. eine Zahl enthalten.

Das Passwort darf nicht Ihre E-Mail-Adresse enthalten.

Sie müssen nur die Felder mit einem Sternchen ausfüllen

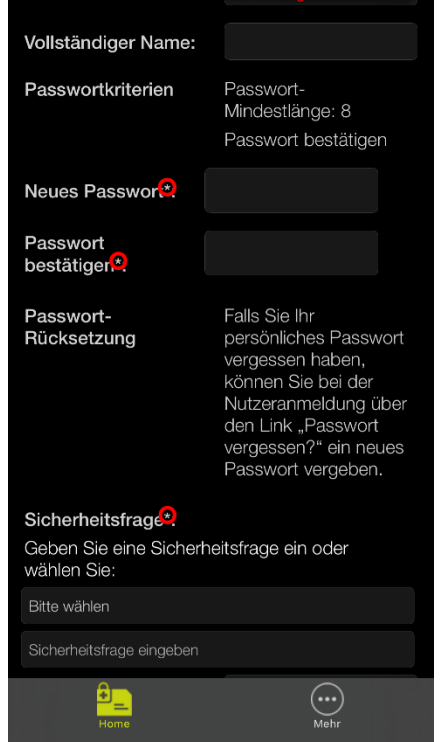

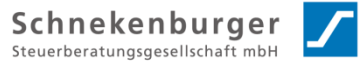

#### 2.1 Öffnen der verschlüsselten E-Mailanlage

Die folgenden Schritte wurden ausgehend von der Apple Mail App erstellt. Es kann bei anderen Mailapps z.B. web.de oder gmx.de ein wenig abweichen.

#### Tippen Sie die HTML-Anlage "secure-email.html" an.

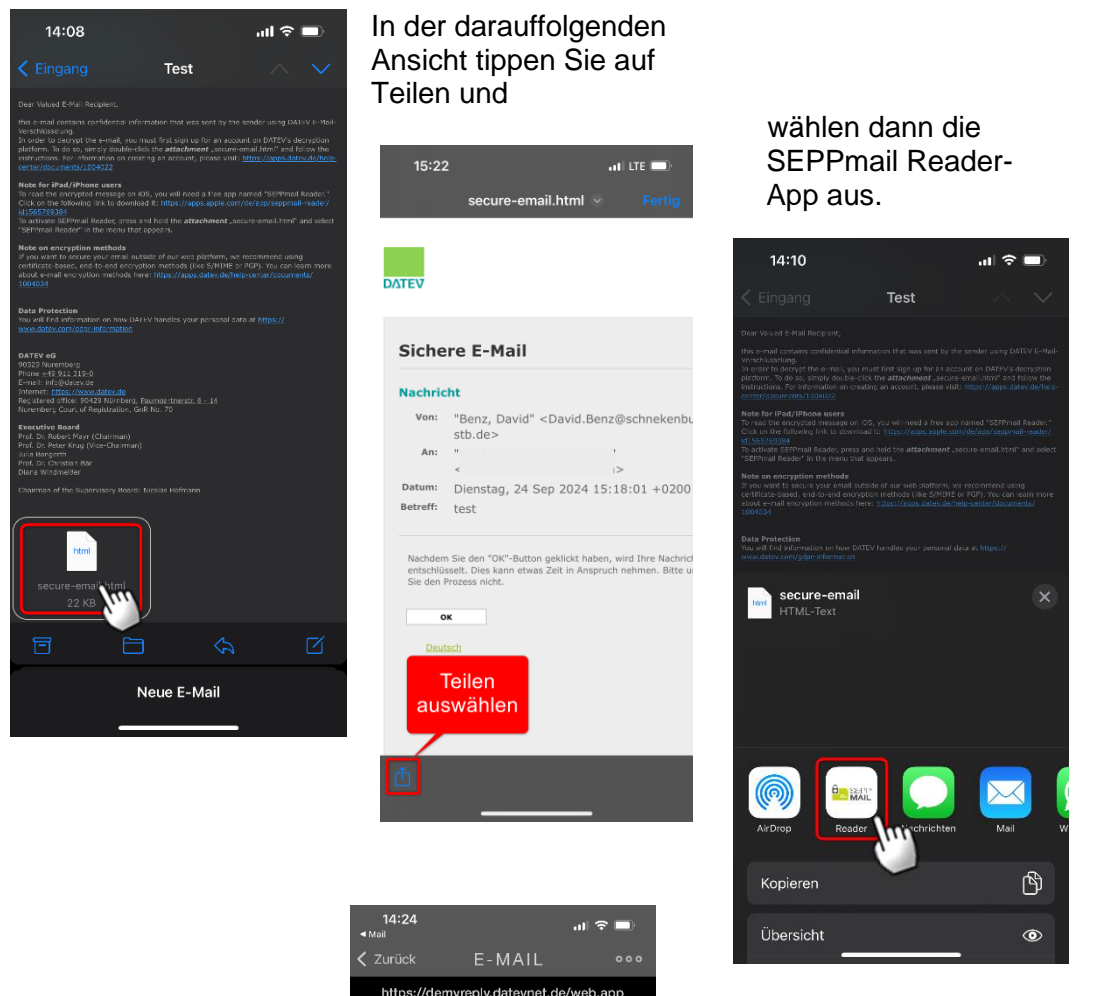

Sie können die E-Mail nun in der SEPPmail App lesen.

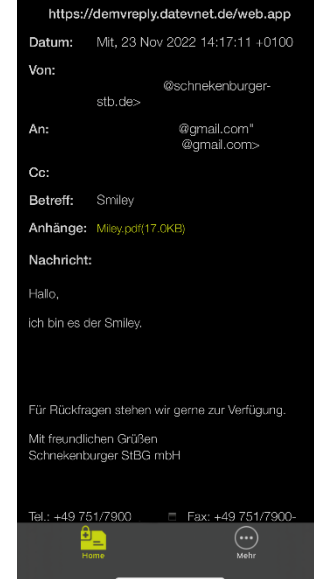

Schnekenburger Steuerberatungsgesellschaft mbH Karmeliterhof 1-3 ~ D-88213 Ravensburg

ft mbH Seite 4 von 6 © dbe 2024 o:\05edv\02 anleitungen\e-mailverschlüsselung\anleitung e-mailverschlüsselung imac iphone ipad.docx

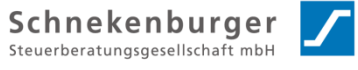

### 2.2 Öffnen von PDF Anlagen aus der Sepp-Mail-App

Wenn die entschlüsselte E-Mail eine PDF Datei enthält, können Sie diese mit der Bücher App öffnen. Dazu tippen sie auf den Anhang (1), es öffnet sich die Kontakte und App Leiste, dort wischen Sie ganz nach rechts (2) und öffnen dann die App-Auswahl durch Antippen des "mehr" Buttons.

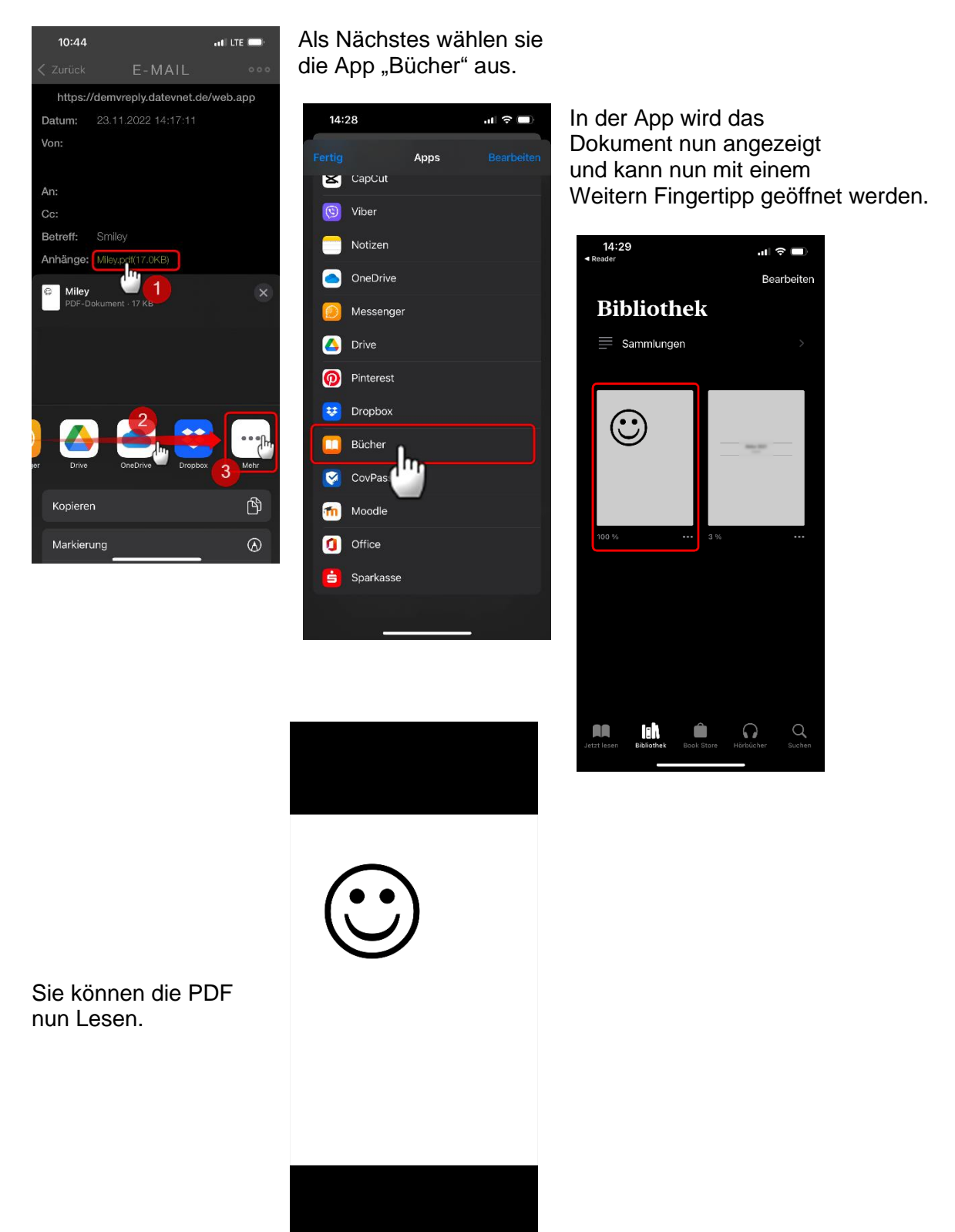

ft mbH Seite 5 von 6 © dbe 2024 o:\05edv\02 anleitungen\e-mailverschlüsselung\anleitung e-mailverschlüsselung imac iphone ipad.docx

## 3 Öffnen von verschlüsselten Mails mit dem iMac und Safari

Bei Apple iMacs verhindert der Festplattenzugriff das Öffnen der verschlüsselten E-Mails im Safari Browser. Fügen Sie dazu in den Systemeinstellungen  $\rightarrow$  Datenschutz & Sicherheit  $\rightarrow$ 

Festplattenvollzugriff  $\rightarrow$  mit + die APP Safari hinzu und aktivieren sie den Vollzugriff mit dem Schalterbutton.

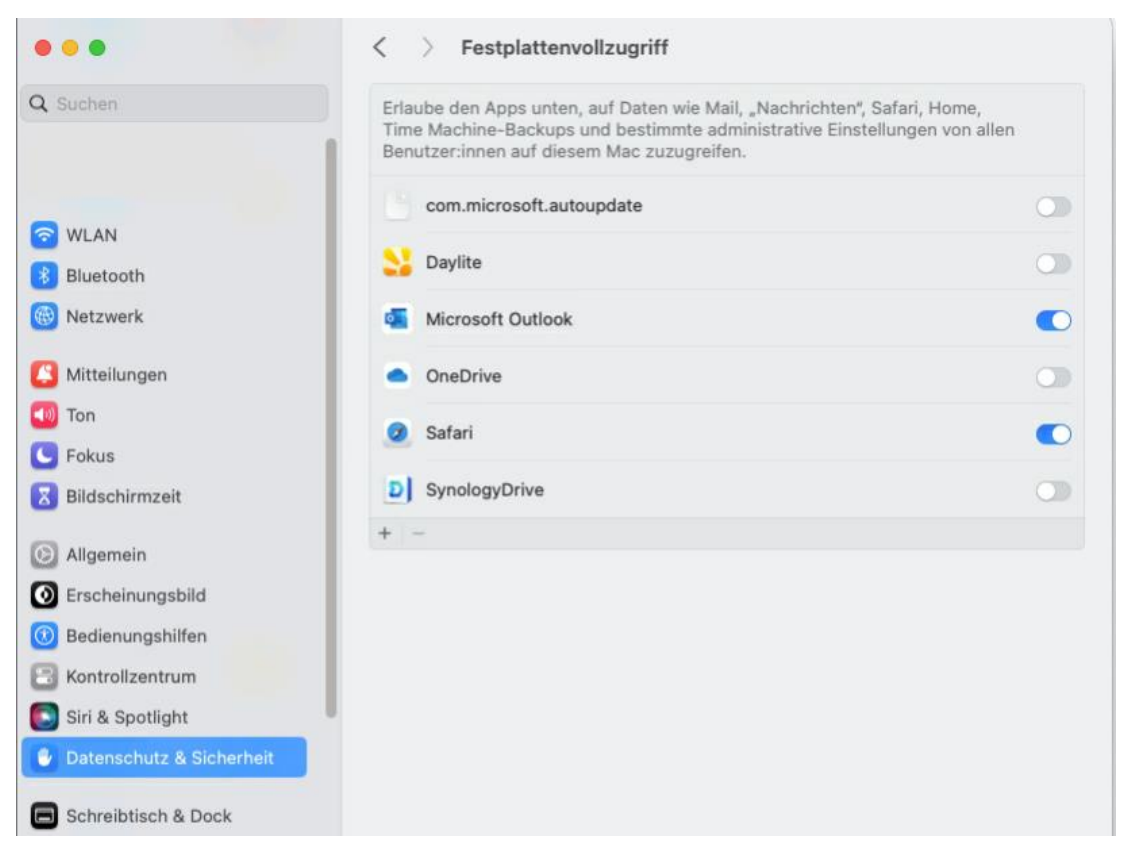

Sollte dies nicht ausreichen kann es sein, dass Sie die Freigabe auch noch auf das E-Mailprogramm z.B. Microsoft Outlook erweitern müssen.